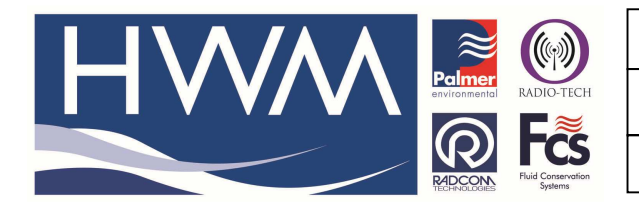

Made By: AB 23/09/15

Version: 1.0

**Title- Pressure Controllers – data export** 

(Issue 2)

# Pressure Controllers - how to export data from a manual download in RM301 software into the Radwin database

The Automatic Export of Data from RM301 is controlled by the creation of the following file:

# C:\LOGRMATE\AUTO-EXP.TXT

The contents and meaning of the above file is as follows:

Line 1: 1X Line 2: 30 Line 3: C:\EXP\_DIR Line 4: FP

# Line 1

The number at the start of this line defines the format for the exported data:

- 0 RM301 1 - Text CSV 2 - Lotus 123
- 3 Excel
- 4 Wesnet SLI
- 5 RIMS SLI
- 6 WASIR
- 7 PERFORM
- 8 SCX CSV
- 9 Zip
- 10 Stella FLO

The Export type number is followed by any combination of the following:

- E Only export if the export directory is empty.
- X Export data when the Data Viewer is exited.
- O Only export if a file for this data already exists in EXP\_DIR.
- Dn Export last n days of data ending today.

### Line 2

n - Export data every n minutes from the Data Viewer.

# Line 3

An existing directory for the exported data.

### Line 4

Combine any of the following options

- P Pressure data files
- F Flow data files

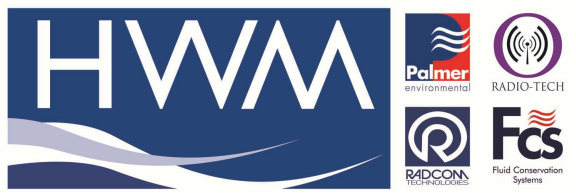

| Ref: | FAQ | 0009 |
|------|-----|------|
|------|-----|------|

Made By: AB 23/09/15

Version: 1.0

(Issue 2)

**Title- Pressure Controllers – data export** 

Controller -> Radwin

For the purposes of exporting Controller logged data, the following AUTO-EXP.TXT would serve:

| 5D10<br>60<br>C:\Rad<br>FP | win\Data\Wessex                                  |                                           |  |
|----------------------------|--------------------------------------------------|-------------------------------------------|--|
| Line 1<br>5<br>D10         | The RIMS SLI format is<br>Always export the last | recognised by Radwin.<br>10 days of data. |  |
| Line 2<br>60               | New data exported every hour.                    |                                           |  |
| Line 3<br>C:\Rad           | win\Data\Wessex                                  | Export the file to an existing directory. |  |
| Line 4                     |                                                  |                                           |  |

FP Export flow and pressure files

An archive is added to the prospective list of files for export when new data is appended to that archive. This will happen when manually collected data is appended to existing archives and also when the ModemHandler automatically appends SMS data to existing archives. This result in only updated archives being Exported.

In order for the Automatic Export to occur, the 'Data Viewer' must be running.

Manual exports can be carried out at any time through the "Data Viewer" using the "Export – SLI RIMS" option.

#### Radwin

The SLI files are imported into Radwin using the "Radcom Import / Export" application, which must be V4.36 or later. This application allows manual import of the files using "Options – Import SLI Data...", or an automatic import, based on time, can be set up. The automatic import is setup using the "Radcom Setup" application. Use "Options – System Configuration" and then use the "Database Export/Import" tab to create an Import directory for one of the SLI Data imports.

#### **Document History:**

| Edition | Date of Issue | Modification   | Notes |
|---------|---------------|----------------|-------|
| 1st     | 28/11/13      | Release        |       |
| 2nd     | 23/09/15      | Updated format |       |
|         |               |                |       |

This document is the property of HWM-Water Ltd. and must not be copied or disclosed to a third party without the permission of the company. Copyright reserved. Halma Water Management, Ty Coch House, Llantarnam Park Way, Cwmbran, Gwent. NP44 3AW. www.hwm-water.com; Tel: +44 (0) 1633 489479; Fax: +44 (0) 1633 877857